# **Reviewer User Guide**

07/15/2025 2:40 pm MDT

This article provides an overview of the areas of DocBoss that are especially useful for reviewer users - knowing these key features will set you up for success!

Click to navigate to a section:

- Login
- General Navigation
- Search
- Card List
- Incoming/Outgoing Documents
- Outstanding Actions
- Other Reports

## Login

- 1. Login: email address
- 2. Password: provided by your administrator

## **General Navigation**

#### 1. Logo Menu

- a. Quick access to dashboards, project list, multi-project card report, and signing page
- b. \*Same options available below in secondary bar\*

#### 2. Recent projects

a. Quick access to the projects you've visited recently

#### 3. Active processes

- a. Provides a list of any in-progress actions (e.g., submittals being sent, compilations being generated, etc.)b. Actions typically initiated by doc controller(s)
- b. Actions typically initiated by doe conti

#### 4. Search bar

a. Allows searches for projects, contacts, companies, documents, and libraries

#### 5. Support site

a. Re-directs you to the DocBoss support site, where you can find information about any/all DocBoss features

#### 6. System menu

a. Provides access to your profile, as well as the lists you have access to (i.e., companies, contacts, relationships, and jobs)

#### 7. Exit (i.e., log out)

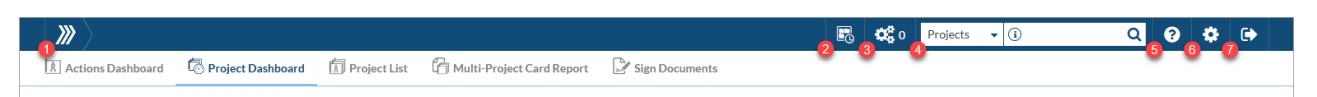

## Search

#### 1. Find projects

a. Search box in top right

i. Projects > Search by Project name, PO number, Job number, Sales order number (i.e., Ref number), etc.

- b. Look for projects in:
  - i. Project dashboard
    - 1. Filter results (e.g., "Select Project filter" = shows <u>all</u> projects you have access to
  - ii. Project list
    - 1. Search by keyword
    - 2. Sort/filter in the grid (e.g., filter by your name in role user columns)
    - 3. Use quick filters (e.g., Only my projects)

| <b>&gt;&gt;&gt;</b> |                     |                |                             |                | 6 | 080 | Projects 👻 🤇 | i) Q | ? | ٠ | €> |
|---------------------|---------------------|----------------|-----------------------------|----------------|---|-----|--------------|------|---|---|----|
| Actions Dashboard   | 🖏 Project Dashboard | 🕅 Project List | 🕞 Multi-Project Card Report | Sign Documents |   |     |              |      |   |   |    |
|                     |                     |                |                             |                |   |     |              |      |   |   |    |

- 2. Find documents in multi-project card report
  - a. Search by keyword
  - b. Sort/filter in the grid (e.g., filter by your name in role user columns)
  - c. Add non-column filters (e.g., all due cards)
  - d. Article: Multi-Project Card Report
- 3. Find all (cross-project) actions from actions dashboard
  - a. Sort/filter in the grid
  - b. Use quick show/hide filters (e.g., Show my actions only)

| <b>&gt;&gt;&gt;</b> |              |                             |                | R | <b>0</b> 0 | Projects | • (i) | Q | ? | ٠ | €> |
|---------------------|--------------|-----------------------------|----------------|---|------------|----------|-------|---|---|---|----|
| Actions Dashboard   | Project List | 🕝 Multi-Project Card Report | Sign Documents |   |            |          |       |   |   |   |    |

## **Card List**

#### (Project Menu > Cards > Card List)

Reviewer users can view all cards on the project, including the card history. The active file can also be downloaded by clicking the icon in the "Document" column.

### **Document Status/Status Combined Explanation**

Default DocBoss Statuses

| NULL | Needs active file (i.e., document has never been uploaded)            |
|------|-----------------------------------------------------------------------|
| Х    | Customer status not yet assigned (i.e., document added to the system) |
| Z    | System completed (i.e., document workflow is fully complete)          |

#### • Return Statuses (Example - will vary by company

| 1 | Approved               |
|---|------------------------|
| 2 | Approved with Comments |
| 3 | Rejected               |

| 4 For Information |
|-------------------|
|-------------------|

#### • Location (Status Suffixes)

| +   | Submitted to Customer                                                         |
|-----|-------------------------------------------------------------------------------|
| -   | Submitted to Sub-Supplier                                                     |
| *   | Submitted Internally/to 3 <sup>rd</sup> Party                                 |
| ()  | Pending submittal, expecting document return (contains above code)            |
| < > | Pending submittal, <b>not</b> expecting document return (contains above code) |

#### • Routings (Role Suffixes)

| d | Doc Controller |
|---|----------------|
| р | Preparer       |
| С | Checker        |
| а | Approver       |

#### • Internal Approval Status (if applicable)

| {A} | Approved |
|-----|----------|
| {P} | Pending  |
| {R} | Rejected |

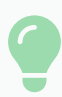

#### Example: 2.dp(+)

The document was received from the customer in status 2 (i.e., Approved w comments/Resubmit). It will be queued for submittal back to the customer (with return expected), but it must first be reviewed by the doc controller, followed by the preparer before it appears in the submittal queue.

|   | Doc Code | Title ↓    |                                                   | Status (Combined)          | Card Name        | (Auto)       |
|---|----------|------------|---------------------------------------------------|----------------------------|------------------|--------------|
|   |          |            |                                                   |                            |                  |              |
|   | B01      | General Ar | rangement Drawings                                | 2.dp(±)                    | <u>B01 123-5</u> | 680          |
|   | B01      | General    |                                                   |                            | 0                | 81           |
|   | B01      | General    | <b>Review Progress</b>                            |                            | v                | 02           |
|   | B01      | General    | Waiting for file                                  |                            |                  | 03           |
|   |          |            | <ul><li>Doc Controller</li><li>Preparer</li></ul> |                            |                  |              |
| - |          | _          | Queue                                             | to stage target (customer) |                  | Itered rows) |
|   |          |            |                                                   |                            |                  |              |

• Article: Status (Combined) Column Explanation

### **Stage Lists**

• System-generated stage lists:

| IFI | Issued for Information   |
|-----|--------------------------|
| IFR | Issued for Review        |
| NIS | No Individual Submission |

- If a stage list has multiple stages (e.g., IFR-IFC-IAB), the document will move through each stage before it is considered complete
- Article: Introduction to Stage & Stage Lists

## **Incoming/Outgoing Documents**

#### (Project Menu > Cards In/Out)

Reviewer users can view all incoming and outgoing documents.

For incoming, the submittals are separated by file source – from sub-supplier (left), from internal/3<sup>rd</sup> party (center), and from customer (right).

| Cards In/Out |                       |                |          | Documents | × /    |           |                   |                |            | ₽0    | 🔅 0 Pro   | ojects      | • (i)              | Q        | 8 🔅   | • |
|--------------|-----------------------|----------------|----------|-----------|--------|-----------|-------------------|----------------|------------|-------|-----------|-------------|--------------------|----------|-------|---|
| I            | t                     |                |          |           |        |           |                   |                |            |       |           |             |                    |          |       |   |
| ncoming      | g Document            | s 🛄            |          |           |        |           |                   |                |            |       |           |             |                    |          |       |   |
|              |                       |                |          |           |        |           |                   |                |            |       |           |             |                    |          |       |   |
|              |                       |                |          |           |        |           |                   |                |            |       |           |             |                    |          |       |   |
| Existing     | g Submittals fi       | rom Sub-Su     | upplier  |           | Exi    | sting     | Submittals f      | rom Interna    | I/Third-Pa | arty  | Existi    | ng Su       | bmittals from A    | CME      |       |   |
| 2 folders    |                       |                |          |           | 1 fold | ers       |                   |                |            |       | 2 folders |             |                    |          |       |   |
|              | Name                  | Submittal Date | Progress | Sub-St    |        |           | Name              | Submittal Date | Progress   | From  |           | Nam         | e Submittal Date   | Progress | Tools |   |
| 0            | 2025-07-10 124109     | 2025-07-10     | 6/6      | Sub-Su    |        | 0         | 2025-07-10 124510 | 2025-07-10     | 0/6        | Omega | •         | <u>T-00</u> | 2 2025-07-10       | 6/6      |       |   |
| 0            | 2025-07-10 124531     | 2025-07-10     | 6/6      | Sub-Su    |        |           |                   |                |            | Þ     |           | T-00        | 3 2025-07-10       | 6/6      |       |   |
| -            |                       |                |          | Þ         | Nom    | ore pages | Show on page:     | 20 🗸           |            |       | No more p | ages 🔾      | Show on page: 20 🗸 |          |       |   |
| No more page | ges 🛛 😳 Show on page: | 20 🗸           |          |           |        |           |                   |                |            |       |           |             |                    |          |       |   |
|              |                       |                |          |           |        |           |                   |                |            |       |           |             |                    |          |       |   |
|              |                       |                |          |           |        |           |                   |                |            |       |           |             |                    |          |       |   |

For outgoing, pending submittals are separated by queue – to customer (top), to internal/ $\mathcal{3}^d$  party (middle), and to sub-supplier (bottom). Submittal history is also visible below the queues.

| Comments (Inter   |
|-------------------|
| Comments (Inter   |
| Comments (Inter   |
|                   |
|                   |
| aternal/Third-Par |
|                   |
|                   |
|                   |
| Sequence: 1       |
| Sequence: 1       |
|                   |

## **Outstanding Actions**

(Project Menu > Outstanding Actions)

Document controllers will be assigning documents for your review.

### **Finding actions**

- All assigned actions: Actions Dashboard
- Project Specific: Project Menu > Outstanding Actions
- Article: Outstanding Actions

### **Completing actions**

- 1. Open action by clicking on card name
- 2. Upload a new file (if required)
  - a. Drag the file directly onto the card in the grid
  - b. Open the card form and drag (or search for) the file using the "New File" drop-box

| tstanding A                                                                                              | ctions                                                                                                    | Outstandir                             | ng Actions 👻                                                                                                    |          |                                                             | Outstanding Action<br>Card: B01_123-5730<br>Review Progress (click to see full workflow): Doc Controller<br>Viewer Off                                                                  | <b>O</b> Histo |
|----------------------------------------------------------------------------------------------------|----------------------------------------------------------------------------------------------------|----------------------------------------|----------------------------------------------------------------------------------------------------|----------|-------------------------------------------------------------|----------------------------------------------------------------------------------------------------|----------------|
| Users : Select or ty                                                                                     | rpe ahead                                                                                                    |                                        | Filter set Select Filter Set                                                                                               |          | × +   =                                                     | File in Document Card 0001234-B01-012-01_Rev0_Sub001.pdf                                                                                                    | <b>8</b>       |
|                                                                                                    |                                                                                                    |                                        |                                                                                                    |          |                                                             | Z New File                                                                                                    |                |
| Show action/card due<br>Card Name(Auto) ↑                                                                | e date problems only Sho<br>Doc No. (Omega) 7                                                                                                    | W<br>DesCode                           | Title                                                                                                    | *        | Status (Combined)                                           | New File     Drag and drop new file     Or choose files from disk                                                                                                    |                |
| Show action/card due<br>Card Name(Auto) ↑                                                                | e date problems only Sho<br>Doc No. (Omega)<br>Contract of the state of the state of t | De Code                                | Title                                                                                                    | ¥        | Status (Combined)                                           | New File     Drag and drop new file     Or choose files from disk     Maximum individual file size (for normal handling) is 400Mb                                                       |                |
| Show action/card due<br>Card Name(Auto) ↑<br>801_123-5680<br>801_123-5703                                | e date problems only Sho<br>Doc No. (Omega)<br>0001234 001-003-01<br>0001234 801-010-01                                                                                                    | Do Code                                | Title General Arrangement Drawings General Arrangement Drawings                                                            | <b>7</b> | Status (Combined)  2.dp(+) 2.p(+)                           | New File     Drag and drop new file     Or choose files from disk     Maximum individual file size (for normal handling) is 400Mb                                                       |                |
| Show action/card due<br>Card Name(Auto) ↑<br>801_123-5680<br>801_123-5703<br>801_123-5729                | e date problems only Stor<br>Doc No. (Omega)<br>0001231-001-003-01<br>0001234-801-010-01<br>0001234-801-011-01                                                                                                    | B01<br>B01<br>B01                      | Title General Arrangement Drawings General Arrangement Drawings General Arrangement Drawings                               | ¥        | Status (Combined)<br>2.dp(+)<br>2.p(+)<br>3.c(+)            | New File     Drag and drop new file     Or choose files from disk     Maximum individual file size (for normal handling) is 400Mb      Document Info                                    |                |
| Show action/card du<br>Card Name(Auto) ↑<br>B01,123-5680<br>B01,123-5703<br>B01,123-5729<br>B01,123-5720 | e date problems only Size<br>Doc No. (Omega)<br>Cool 234 601-003-01<br>Cool 234 601-003-01<br>Cool 234 601-011-01<br>0001 234 601-012-01                                                                                                    | B01<br>B01<br>B01<br>B01<br>B01<br>B01 | Title  General Arrangement Drawings General Arrangement Drawings General Arrangement Drawings General Arrangement Drawings |          | Status (Combined)<br>2.dp(+)<br>2.c(+)<br>3.c(+)<br>3.dc(+) | New File     Drag and drop new file     Or choose files from disk     Maximum individual file size (for normal handling) is 400Mb      Document Info     Linked Equipment Sub-Suppliers |                |

#### 3. Add markup

- a. Turn the viewer on
- b. Switch to the markups screen (comment bubble icon)

c. Select the markup type you'd prefer and fill in the required information, clicking "Save" once complete

d. Article: Markups on documents

| ✓ Page 2/2 >   Q Q   75% *   1 D View markup On View Project   |   | D-4 | 8 | 🗆 O T 🏋 🖓 🗸 🛡 🖉 💿                                       | A^ A =               |
|----------------------------------------------------------------|---|-----|---|---------------------------------------------------------|----------------------|
| Vessel Project                                                 | - |     |   |                                                         | 🛍 Delete all markups |
| ValveCo                                                        |   |     |   | Jane Reviewer-User 2025-07-15 14:11 Update model number | 齨                    |
| Certified Drawing                                              |   |     |   | Jane Reviewer-User 2025-07-15 14:12                     | Ē                    |
| Order Number: Order123<br>Model: GV1234<br>Update model number |   |     |   | Feedback:                                               |                      |
|                                                                |   |     | Ľ |                                                         | Save                 |

- 4. Update revision number
  - a. Scroll to the "Document Info" section and update the "Rev #" value

|  |                   |                                                                                                    | Card: B01_123-5730<br>Review Progress (click to see full workflow): Doc Controller<br>Viewer Of | O Histor                                                                                                    |  |  |  |
|--|-------------------|----------------------------------------------------------------------------------------------------|-------------------------------------------------------------------------------------------------|----------------------------------------------------------------------------------------------------|--|--|--|
|  |                   | Ŀ                                                                                                    | Document Info                                                                                   |                                                                                                    |  |  |  |
|  |                   |                                                                                                    | Linked Equipment Sub-Suppliers                                                                  |                                                                                                    |  |  |  |
|  | Status (Combined) | C                                                                                                    | Valve Company                                                                                   |                                                                                                    |  |  |  |
|  |                   |                                                                                                    | Document Sub-Supplier Override                                                                  |                                                                                                    |  |  |  |
|  | 2.dp(+)           | 1                                                                                                    | - Select Sub-Supplier -                                                                         | ~                                                                                                    |  |  |  |
|  | 2.p(+)            |                                                                                                    |                                                                                                 |                                                                                                    |  |  |  |
|  | 3.c(+)            |                                                                                                    | Title                                                                                           |                                                                                                    |  |  |  |
|  | 3.dc(+)           | 1                                                                                                    | General Arrangement Drawings                                                                    |                                                                                                    |  |  |  |
|  | -                 | -                                                                                                    | Rev # (Omega)<br>0<br>0<br>Last sent as Rev 0                                                   |                                                                                                    |  |  |  |
|  |                   | Status (Combined)  2.dp(+)  3.dc(+)  3.dc(+)  4.44(+)  4.44(+)  4.44(+)  4.44(+)  4.44(+)  4.44(+)  4.44(+)  4.44(+)  4.44(+)  4.44(+)  4.44(+)  4.44(+)  4.44(+)  4.44(+)  4.44(+)  4.44(+)  4.44(+)  4.44(+)  4.44(+)  4.44(+)  4.44(+)  4.44(+)  4.44(+)  4.44(+)  4.44(+)  4.44(+)  4.44(+)  4.44(+)  4.44(+)  4.44(+)  4.44(+)  4.44(+)  4.44(+)  4.44(+)  4.44(+)  4.44(+)  4.44(+)  4.44(+)  4.44(+)  4.44(+)  4.44(+)  4.44(+)  4.44(+)  4.44(+)  4.44(+)  4.44(+)  4.44(+)  4.44(+)  4.44(+)  4.44(+)  4.44(+)  4.44(+)  4.44(+)  4.44(+)  4.44(+)  4.44(+)  4.44(+)  4.44(+)  4.44(+)  4.44(+)  4.44(+)  4.44(+)  4.44(+)  4.44(+)  4.44(+)  4.44(+)  4.44(+)  4.44(+)  4.44(+)  4.44(+)  4.44(+)  4.44(+)  4.44(+)  4.44(+)  4.44(+)  4.44(+)  4.44(+)  4.44(+)  4.44(+)  4.44(+)  4.44(+)  4.44(+)  4.44(+)  4.44(+)  4.44(+)  4.44(+)  4.44(+)  4.44(+)  4.44(+)  4.44(+)  4.44(+)  4.44(+)  4.44(+)  4.44(+)  4.44(+)  4.44(+)  4.44(+)  4.44(+)  4.44(+)  4.44(+)  4.44(+)  4.44(+)  4.44(+)  4.44(+)  4.44(+)  4.44(+)  4.44(+)  4.44(+)  4.44(+)  4.44(+)  4.44(+)  4.44(+)  4.44(+)  4.44(+)  4.44(+)  4.44(+)  4.44(+)  4.44(+)  4.44(+)  4.44(+)  4.44(+)  4.44(+)  4.44(+)  4.44(+)  4.44(+)  4.44(+)  4.44(+)  4.44(+)  4.44(+)  4.44(+)  4.44(+)  4.44(+)  4.44(+)  4.44(+)  4.44(+)  4.44(+)  4.44(+)  4.44(+)  4.44(+)  4.44(+)  4.44(+)  4.44(+)  4.44(+)  4.44(+)  4.44(+)  4.44(+)  4.44(+)  4.44(+)  4.44(+)  4.44(+)  4.44(+)  4.44(+)  4.44(+)  4.44(+)  4.44(+)  4.44(+)  4.44(+)  4.44(+)  4.44(+)  4.44(+)  4.44(+)  4.44(+)  4.44(+)  4.44(+)  4.44(+)  4.44(+)  4.44(+)  4.44(+)  4.44(+)  4.44(+)  4.44(+)  4.44(+)  4.44(+)  4.44(+)  4.44(+)  4.44(+)  4.44(+)  4.44(+)  4.44(+)  4.44(+)  4.44(+)  4.44(+)  4.44(+)  4.44(+)  4.44(+)  4.44(+)  4.44(+)  4.44(+)  4.44(+)  4.44(+)  4.44(+)  4.44(+)  4.44(+)  4.44(+)  4.44(+)  4.44(+)  4.44(+)  4.44(+)  4.44(+)  4.44(+)  4.44(+)  4.44(+)  4.44(+)  4.44(+)  4.44(+)  4.44(+)  4.44(+)  4.44(+)  4.44(+)  4.44(+)  4.44(+)  4.44(+)  4.44(+)  4.44(+)  4.44(+)  4.44(+)  4.44(+)  4.44(+)  4.44(+)  4.44(+)  4.44(+)  4.44(+)  4. | Status (Combined) C<br>2.26(+)<br>3.3(+)<br>3.3(+)<br>3.3(+)                                    | Carl dt. projersa (Click to see full workflow): Doc Controller         Review Pogresa (Click to see full workflow): Doc Controller         Viewer Or         Document Info         Linked Equipment Sub-Suppliers         Valve Company         Document Sub-Supplier Override         2 dp(+)         3 dc(+)         Title         General Arrangement Drawings         Rev # (Omega)         0         Last sent as Rev 0 |  |  |  |

#### 5. Add comment(s)

a. Scroll to the bottom of the card form and add the comment to the appropriate field (i.e., comments to the customer, the sub-supplier, or just internally)

|               |   |   |                   | Outstanding Action<br>Card: B01_123-5730<br>Review Progress (click to see full workflow): Doc Controller<br>Viewer Off | O History |
|---------------|---|---|-------------------|----------------------------------------------------------------------------------------------------|-----------|
|               |   |   |                   | Comments                                                                                                    |           |
|               | # |   | Status (Combined) | Comments for NEXT ACME submittal                                                                                       |           |
| mont Drawloar |   |   | 2 dp(+)           |                                                                                                    | 4         |
| ment Drawings |   |   | 2.p(+)            | Drag and drop new file     Or choose files from disk                                                                   |           |
| ment Drawings |   |   | 3.c(+)            |                                                                                                    |           |
| ment Drawings |   |   | 3.dc(+)           | Comments for NEXT Sub-Supplier submittal                                                                               |           |
|               |   |   |                   |                                                                                                    | 1.        |
|               |   |   |                   | Drag and drop new file     Or choose files from disk                                                                   |           |
|               | • | - |                   | Comments (Internal/Third-Party)                                                                                        |           |
|               |   |   |                   |                                                                                                    | 1.        |
|               |   |   |                   | Drag and drop new file     Or choose files from disk                                                                   |           |

6. Save changes

- a. Your "turn" (i.e., no actions to be completed before you)
  - i. To complete your action → "Complete action"
    - 1. If a notification should be sent to inform someone of the completed action, choose "Complete action & notify"
  - ii. To save without completing action  $\rightarrow$  "Save for later"
    - 1. If a notification should be sent to inform someone of the progress, choose "Save for later & notify"

b. Not your "turn" (i.e., actions to be completed before you

i. To save your progress → "Save"

1. If a notification should be sent to inform someone of the progress, choose "Save & notify"

c. Article: Complete an outstanding action

## **Outstanding Action Notifications**

If you wish to be notified immediately when an action is assigned to you, you can enable the action-related options on your profile (System Menu > Edit your profile > Email Notifications > Alert). Available options are:

- "Alert me about pending sign actions assigned to me"
- "Receive an email for each action assigned to me"
- "Receive an email for each internal approval action assigned to me"

## **Outstanding Action Report**

If you wish to be periodically (daily or weekly) notified of your outstanding actions, you can enable the "Receive a list of my open actions" option on your profile (**System Menu > Edit your profile > Email Notifications > Lists**).

• Article: Automated email reports from user profile

## **Other Reports**

### Status/Stage Change Summary Report

If you wish to be periodically (daily or weekly) notified of any status/stage changes, you can enable the "Send me a report showing all changes to status/stage" option on your profile (**System Menu > Edit your profile > Email Notifications > Reports**).

- This report can be customized to show all projects, or just a select number of projects
- Useful for project managers/supervisors
- Article: Automated email reports from user profile

### **Document Index (SDI) Report**

To view the document index (SDI), open the appropriate project, and navigate to **Project Menu > Index Reports & Compilations**. If it has already been generated, you can download it by clicking the .xlsx icon under the "Download" column. If it needs to be (re)generated, click the generate icon under the preferred export option (.xlsx or PDF).